1) Gehen Sie zur <u>Content Aktivierungsseite</u>.

2) Loggen Sie sich mit Ihrem Reallusion Mitgliedskonto ein. Wenn Sie kein Konto haben, klicken Sie bitte Anmelden, um ein neues Konto zu erstellen.

|                                                                            | English ▼ |
|----------------------------------------------------------------------------|-----------|
| Content Activation                                                         |           |
| If you have a Reallusion account, please login to activate.                |           |
| E-mail:                                                                    |           |
| Password :  * Forgotton your password? <u>Click here</u> Login             |           |
| If you do not have a Reallusion account, please sign up before activation. | Up 🕨      |

3) Kopieren Sie den Code und fügen Sie diesen in die Zeile ein. Klicken Sie den Aktivierungsbutton.

| REALLUSION®                                                  | Logout English • |
|--------------------------------------------------------------|------------------|
| Content Activation                                           |                  |
| Please enter your activation code to activate the content to |                  |
|                                                              |                  |
|                                                              |                  |
| Activate                                                     |                  |
|                                                              |                  |

4) Sie erhalten eine Meldung zur erfolgreichen Aktivierung. Wenn nicht, prüfen Sie bitte, ob Leerstellen vor oder nach dem Gutscheincode eingefügt wurden. Für weitere Hilfe können Sie den Kundendienst kontaktieren.

| REALLUSION®                                                                          | Logout English 💌 |
|--------------------------------------------------------------------------------------|------------------|
| Content Activation                                                                   |                  |
| You have successfully activated content pack :<br>Copinan Full Set                   |                  |
| You can input another code to activate another pack(s), of close the window to exit. |                  |
|                                                                                      |                  |
|                                                                                      |                  |
| Activate                                                                             |                  |
|                                                                                      |                  |
|                                                                                      |                  |
|                                                                                      |                  |

5) Nachdem Sie den Gutschein erfolgreich aktiviert haben, gehen Sie auf der <u>Mitglieder Seite</u> zum Bereich "Bestellverlauf". Dort finden Sie einen Link, über den Sie Ihr Content Paket herunterladen und direkt installieren können.

Reallusion FAQ https://kb.reallusion.com/